## شيوه نامه آزمون الكترونيك جهت دانشجويان

- دقیقه قبل از شروع آزمون درب سالن امتحانات بسته می شود.
  - ۲. روشن کردن کامپیوتر (کلید پاور)
  - ۳. باز کردن نرم افزار گوگل کروم (google chrome)
  - با باز کردن گوگل کروم صفحه نرم آفزار آزمون باز میشود.
- د. نام کاربری (کد ملی) و کلمه عبور (کد ملی) را برای ورود به نرم افزار وارد کنید.
- ۲. مشخصات آزمون و مشخصات خود را چک کنید. در صورت صحیح بودن شروع آزمون را کلیک کنید و در صورت مشکل به مراقبین اطلاع دهید.
  - ٧. اطلاعات بالاي صفحه را چک کنيد. (عنوان آزمون، زمان باقي مانده، نام آزمون دهنده)
- ٨. به آیکون های پایین صفحه دقت کنید، تمام سوالات و تمام صفحات را ملاحظه کنید (صفحه بعدی، صفحه قبلی، تعداد سوال، تعداد صفحه، شماره صفحه).
- ۹. تا زمانی که از اتمام آزمون خود مطمئن نیستید به هیچ وجه کلید اتمام آزمون را نزنید. امکان برگشت دوباره به آزمون وجود ندارد.
- را باز کنید ونام کاربری google chrom را باز کنید ونام کاربری و کامه عبور را وارد کرده و آزمون را ادامه دهید، اطلاعات قبلی و زمان شما ذخیره می شود.
- را باز کنید، نام کاربری و کلمه عبور را وارد google chrom را باز کنید، نام کاربری و کلمه عبور را وارد کرده و آزمون را ادامه دهید، اطلاعات قبلی و زمان شما ذخیره می شود.
  - ۱۱. کلید بررسی مجدد جهت رنگی شدن سوال برای سهولت در بررسی مجدد سوال می باشد.
    - ۱۲. جهت بررسی سوال های خود کلید مرور پاسخ ها را بزنید.
    - ۱۳. كليد اتمام آزمون و سپس تاييد را جهت پايان كامل آزمون كليك كنيد.
      - ۱٤. جهت قطع صدای سیستم کلید (fn+f۱۰) را بگیرید.
    - ۵۰. Shut down کردن سیستم ها پس از اتمام آزمون ضروری می باشد. تخلفات:
- آوردن هر گونه لوازم الکترونیک ازجمله موبایل، فلش و... تخلف محسوب می گردد.
  ۲. از تغییر دادن فونت و سایر تنظیمات سیستم ها خودداری نمایید.
  ۲ از تغییر دادن فونت و سایر تنظیمات سیستم ها خودداری نمایید.
  ۷ از مبه ذکر است که تمامی سالن ها مجهز به دوربین مدار بسته بوده و در حین برگزاری آزمون و پس از آن توسط کارشناسان مربوطه بررسی شده ودر صورت مشاهده هر گونه تخلفی گزارش خواهد شد.